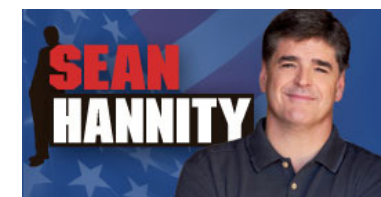

## The Sean Hannity Podcast for iTunes 9

System Requirements

In order to run the Sean Hannity Podcast for iTunes 9, please see the system requirements at:

http://www.apple.com/itunes/download/

#### Initial Setup of the Sean Hannity Podcast for iTunes 9

- If needed, download and install iTunes 9 for PC or Mac from: <u>www.apple.com/itunes</u> *Note:* If you have a previous version of iTunes installed, run Apple Software Update instead.
- Once installed, launch iTunes 9 and proceed through the normal setup steps.
- When complete, go to: <u>http://www.hannity.com</u>

**Note:** Be sure you are logged into the website with your Sean Hannity Insider username & password.

• Click the link  $\rightarrow$  iTunes Podcast

• This will bring up iTunes and auto-load the Sean Hannity Insider Podcast feed to the Podcast section of iTunes.

**Note:** If auto-load does not occur; within the iTunes player, go the "**Advanced**" menu and select "**Subscribe to Podcast...**"

In the "Subscribe to Podcast" box, paste the following URL:

http://rss.premiereradio.net/podcast/seanhannity.xml

#### Click OK.

| - |
|---|
|   |
|   |

• When prompted within iTunes, enter your **Sean Hannity Insider** username & password. *Note: Be sure to checkmark "Remember my password". Windows XP / Vista* users will be required

to click the **OK** button for the username & password box each time iTunes is restarted.

| Connect to rss.pr                                                                                                    | emiereradio.net 🛛 🔹 🔀                                                                                                    |
|----------------------------------------------------------------------------------------------------|----------------------------------------------------------------------------------------------------|
|                                                                                                    | G                                                                                                    |
| The server rss.premie<br>Login requires a user<br>Warning: This server<br>password be sent in a<br>without a secure con | ereradio.net at The Sean Hannity Show<br>name and password.<br>is requesting that your username and<br>an insecure manner (basic authentication<br>nection). |
| <u>U</u> ser name:                                                                                                    | 💈 hannityinsider 💉                                                                                                    |
| Password:                                                                                                    | •••••                                                                                                    |
|                                                                                                    | <u> </u>                                                                                                    |
|                                                                                                    |                                                                                                    |
|                                                                                                    | OK Cancel                                                                                                    |

- You will see the **Sean Hannity Podcast** load into the main Podcasts window of iTunes. *Note:* If you don't see this, click the **Podcasts** icon in the left menu bar of iTunes 9.
- iTunes has several category viewing options! Podcasts, Categories & New.
- Please choose the one that best suits your needs.
- Double click on the Sean Hannity Podcast album icon.

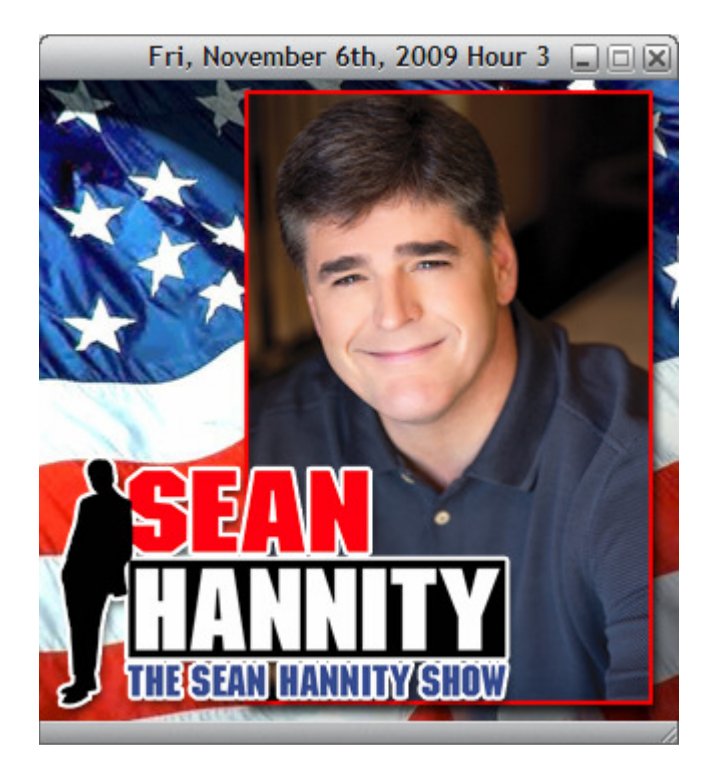

• You will see one downloaded hour, plus the past 5 days of shows available for download. **Note:** If you don't see this, click the small dark grey **triangle** next to the feed to reveal the available

shows for download.

• To download all hours available from the past 5 days, click the **GET ALL** button at the top of the list.

• To download individual hours available from the past 5 days, click the **GET** button next to each hour listed.

| File Edit View Controls Store Adva | anced Help              | iTunes<br>Fri, November 6th, 2009 F<br>The Sean Hannity Podca<br>0:13 C | iour 3<br>et | -32:49            | C Search                               |        |
|------------------------------------|-------------------------|-------------------------------------------------------------------------|--------------|-------------------|----------------------------------------|--------|
| LIBRARY                            | All Podcasts            | Th                                                                      | nity Podcast |                   | + +                                    |        |
| 🎵 Music                            | Artwork                 | Podcast                                                                 |              | Time Release Date | Description                            |        |
| Movies 1                           |                         | ▼The Sean Hannity Podcast                                               | GET ALL      | 11/6/2009         | The Sean Hannity Podcast               | 0      |
| TV Shows                           |                         | Fri, November 6th, 2009 Hour 3                                          |              | 33:02 11/6/2009   | Hannity Fri, November 6th, 2009 Hour 3 | 6      |
| Rodeasts (41)                      |                         | Fri, November 6th, 2009 Hour 2                                          | GET          | 11/6/2009         | Hannity Fri, November 6th, 2009 Hour 2 | 0      |
| Applications                       |                         | Fri, November 6th, 2009 Hour 1                                          | GET          | 11/6/2009         | Hannity Fri, November 6th, 2009 Hour 1 | 0      |
|                                    |                         | Thu, November 5th, 2009 Hour 3                                          | GET          | 11/5/2009         | Hannity Thu, November 5th, 2009 Hour 3 | 0      |
| A Ringtones                        |                         | Thu, November 5th, 2009 Hour 2                                          | GET          | 11/5/2009         | Hannity Thu, November 5th, 2009 Hour 2 | 0      |
| Radio                              | SIGNITY                 | Thu, November 5th, 2009 Hour 1                                          | GET          | 11/5/2009         | Hannity Thu, November 5th, 2009 Hour 1 | 0      |
| STORF                              |                         | Wed, November 4th, 2009 Hour 3                                          | GET          | 11/4/2009         | Hannity Wed, November 4th, 2009 Hour 3 | 0      |
| Times Store                        |                         | Wed, November 4th, 2009 Hour 2                                          | GET          | 11/4/2009         | Hannity Wed, November 4th, 2009 Hour 2 | 0      |
| le trates store                    | The Sean Hannity Podcas | Wed, November 4th, 2009 Hour 1                                          | GET          | 11/4/2009         | Hannity Wed, November 4th, 2009 Hour 1 | 0      |
| ▼ SHARED                           |                         | Tue, November 3rd, 2009 Hour 3                                          | (GET)        | 11/3/2009         | Hannity Tue, November 3rd, 2009 Hour 3 | 0      |
| A Home Sharing                     |                         | Tue, November 3rd, 2009 Hour 2                                          | GET          | 11/3/2009         | Hannity Tue, November 3rd, 2009 Hour 2 | 0      |
|                                    |                         | Tue, November 3rd, 2009 Hour 1                                          | GET          | 11/3/2009         | Hannity Tue, November 3rd, 2009 Hour 1 | 0      |
| ▼ GENIUS                           |                         | Mon. November 2nd. 2009 Hour 3                                          | GET          | 11/2/2009         | Hannity Mon, November 2nd, 2009 Hour 3 | 0      |
| 💥 Genius                           |                         | Mon. November 2nd, 2009 Hour 2                                          | GET          | 11/2/2009         | Hannity Mon, November 2nd, 2009 Hour 2 | 0      |
| W DI AVI ICTC                      |                         | Mon, November 2nd, 2009 Hour 1                                          | GET          | 11/2/2009         | Hannity Mon. November 2nd, 2009 Hour 1 | ñ      |
|                                    |                         |                                                                         |              |                   |                                        |        |
| Gridnes bu                         |                         |                                                                         |              |                   |                                        |        |
| 🛐 90's Music                       |                         |                                                                         |              |                   |                                        |        |
| 🛃 Classical Music                  |                         |                                                                         |              |                   |                                        |        |
| Music Videos                       |                         |                                                                         |              |                   |                                        |        |
| My Top Rated                       |                         |                                                                         |              |                   |                                        |        |
|                                    |                         |                                                                         |              |                   |                                        | _      |
| Recently Added                     |                         |                                                                         |              |                   |                                        |        |
| Recently Played                    |                         |                                                                         |              |                   |                                        | _      |
| 🛃 Top 25 Most Played               |                         |                                                                         |              |                   |                                        |        |
|                                    |                         |                                                                         |              |                   |                                        | _      |
|                                    |                         |                                                                         |              |                   |                                        |        |
|                                    |                         |                                                                         |              |                   |                                        |        |
|                                    |                         |                                                                         |              |                   |                                        |        |
|                                    |                         |                                                                         |              |                   |                                        |        |
|                                    | Unsubscribe Setti       | ngs                                                                     |              | Report a Con      | cern 🛛 Podcast Directory 🕤 💦 🦷         | efresh |
| + * * •                            |                         | 1 item, 33:02 total time, 11.                                           | 6 MB         |                   |                                        |        |

• To monitor the progress of the download, click the **Downloads** icon in the left menu bar of iTunes 9.

| File Edit View Controls Store Advance | d Helj | p iTunes                                                                                                  |                                          |          |
|---------------------------------------|--------|----------------------------------------------------------------------------------------------------|------------------------------------------|----------|
| *                                     | ====   | 40 Downloading 2 items<br>Fri, November 6th, 2009 Hour 2 / The Sean Hannity Podcast (6 seconds remaining) |                                          |          |
| LIBRARY                               | ind M  | lame                                                                                                    | Status                                   |          |
| 5 Music                               | F      | ri, November 6th, 2009 Hour 2 / The Sean Hannity Podcast                                                  | 3.9 MB of 10.8 MB - 6 seconds remaining  | 0        |
| TV Shows                              | F      | ri, November 6th, 2009 Hour 1 / The Sean Hannity Podcast                                                  | 2.6 MB of 11.6 MB - 11 seconds remaining | 0        |
| Podcasts (1)                          |        |                                                                                                    |                                          |          |
| Applications                          |        |                                                                                                    |                                          |          |
| 🔔 Ringtones                           |        |                                                                                                    |                                          |          |
| 👷 Radio                               |        |                                                                                                    |                                          |          |
| STORE                                 |        |                                                                                                    |                                          |          |
| 📁 iTunes Store                        |        |                                                                                                    |                                          |          |
| Downloads 📀 2                         |        |                                                                                                    |                                          |          |
| ▼ SHARED                              |        |                                                                                                    |                                          |          |
| Mome Sharing                          |        |                                                                                                    |                                          | _        |
| ▼ GENIUS                              |        |                                                                                                    |                                          |          |
| 🛞 Genius                              |        |                                                                                                    |                                          |          |
| ▼ PLAYLISTS                           |        |                                                                                                    |                                          |          |
| 🎯 iTunes DJ                           |        |                                                                                                    |                                          |          |
| 90's Music                            |        |                                                                                                    |                                          |          |
| Reference Classical Music             |        |                                                                                                    |                                          |          |
| Music Videos                          |        |                                                                                                    |                                          |          |
| My Top Rated                          |        |                                                                                                    |                                          |          |
| Recently Added                        |        |                                                                                                    |                                          |          |
| Recently Played                       |        |                                                                                                    |                                          |          |
| Top 25 Most Played                    |        |                                                                                                    |                                          |          |
|                                       |        |                                                                                                    |                                          |          |
|                                       |        |                                                                                                    |                                          |          |
| _                                     | _      |                                                                                                    |                                          |          |
|                                       | M All  | iow simultaneous downloads                                                                                | Pause All Re                             | sume All |
|                                       |        |                                                                                                    |                                          | 11       |

### Setup the Sean Hannity Podcast for iTunes 9 Auto-Download Feature

• iTunes has streamlined the Podcasts settings button. Under the Podcasts category, click the "**Setting...**" button located in the bottom left corner of the main Podcasts window.

In the Podcast Settings box, we recommend the following settings: Check for new episodes: Every Hour Settings for: The Sean Hannity Podcast Use Default Settings: Checked Note: If you prefer, you can manually set the "When new episodes are available" and the "Episodes to keep" settings by un-checking the "Use Default Settings" box.
Click the OK button.

| Podcast Settings                 | X                          |
|----------------------------------|----------------------------|
| <u>Check</u> for new episodes:   | Every hour                 |
|                                  | Next check: Today, 3:01 PM |
| <u>S</u> ettings for:            | The Sean Hannity Podcast   |
|                                  | Use Default Settings       |
| When new episodes are available: | Download all               |
| <u>E</u> pisodes to keep:        | Last 10 episodes 🗸         |
|                                  |                            |
|                                  | OK Cancel                  |
|                                  |                            |

## Playing the Sean Hannity Podcast for iTunes 9 Audio

• To play the **Sean Hannity Podcast** in iTunes, simply double-click on the file of choice to hear it. Alternatively, you may simply highlight the hour of choice by clicking on it once and then clicking the play button in the

upper left hand corner of iTunes.

**Note:** If you do not hear any audio, be sure the volume bar in iTunes 9 is adjusted to the right. Or, insure sure your

computer's system volume or speakers are on.

| Image: State of the state of the state                       | File Edit View Controls Store Adva | nced Help                | iTunes                                             |         |                |                                        |        |
|----------------------------------------------------------------------------------------------------|------------------------------------|--------------------------|----------------------------------------------------|---------|----------------|----------------------------------------|--------|
| INDUCE       Induct       Induct                                                                                                    | • • •                              |                          | Fri, November 6th, 2009<br>Sean Hannity<br>17:26   | Hour 3  | 5:36           | Q- Search                              |        |
| Muicic       Muicic       The Second End of Second Second                                         | LIBRARY                            | All Podcasts             | T                                                  | *       | + +            |                                        |        |
| Movies     Works     Works | J Music                            | Artwork                  | Podcast                                            | Tim     | e Release Date | Description                            |        |
| If V Shows       1       0       Fit, Movember 6th, 2009 Hour 3       33:02       116/2009       Hornty Fit, November 6th, 2009 Hour 3       0         If Applications       Applications       33:01       116/2009       Hornty Fit, November 6th, 2009 Hour 2       0         If Applications       If His November 6th, 2009 Hour 1       33:02       116/2009       Hornty Fit, November 6th, 2009 Hour 2       0         If These Store       If These Store       If His November 6th, 2009 Hour 3       If If 2009       Hornty Fit, November 6th, 2009 Hour 2       0         If Use Store       If His November 6th, 2009 Hour 3       If If 2009       Hornty Fit, November 6th, 2009 Hour 3       0         If Use Store       If If If November 6th, 2009 Hour 3       If If 2009       Hornty Fit, November 6th, 2009 Hour 3       0         If Use Store       If Use Store       If If November 6th, 2009 Hour 3       If If 2009       Hornty Fit, November 6th, 2009 Hour 3       0         If Use Store       If Use Store       If If November 6th, 2009 Hour 3       If If 2009       Hornty Fit, November 6th, 2009 Hour 3       0         If Use Store       If Use November 6th, 2009 Hour 3       If If 2009       Hornty Fit, November 6th, 2009 Hour 3       If If 2009         If Use November 7 if November 7 if November 7 if November 7 if November 7 if 2009 Hour 3       If If 2009                                                                                                    | Movies                             |                          | <ul> <li>The Sean Hannity Podcast</li> </ul>       | GET ALL | 11/6/2009      | The Sean Hannity Podcast               | 0      |
| Productsts       30:50       116/2009       Hamity Fri, November 6th, 2009 Hour 2       30:50       116/2009       Hamity Fri, November 6th, 2009 Hour 1       0         Applications       Image: Street StreetS                                                                                                    | TV Shows                           |                          | 📢 🛛 🗹 Fri, November 6th, 2009 Hour 3               | 33:0    | 11/6/2009      | Hannity Fri, November 6th, 2009 Hour 3 | i      |
| Mappleations         Mappleations         Mappleatin the mappleations         Mappleatin the mappleatin the mapplea                                | Podcasts (43)                      |                          | Fri, November 6th, 2009 Hour 2                     | 30:5    | 0 11/6/2009    | Hannity Fri, November 6th, 2009 Hour 2 | 0      |
| Argiones   Argiones   Radio <b>STORE</b> Imark Store   V SHARD   Mems Sharing   V CENUS   Genis   V PLAYLISTS   Imark Maik   Mark Mark   Mark Mark   Mark Mark   Mark Mark   Mark Mark   Mark Mark   Mark Mark   Mark Mark   Mark Mark   Mark Mark   Mark Mark Mark   Mark Mark Mark   Mark Mark Mark   Mark Mark Mark Mark   Mark Mark Mark Mark Mark Mark Mark Mark                                                                                                    | Applications                       |                          | <ul> <li>Fri, November 6th, 2009 Hour 1</li> </ul> | 33:1    | 1 11/6/2009    | Hannity Fri, November 6th, 2009 Hour 1 | 0      |
| Nargulars   Nargulars   Nargulars <tr< td=""><td></td><td></td><td>Thu, November 5th, 2009 Hour 3</td><td>GET</td><td>11/5/2009</td><td>Hannity Thu, November 5th, 2009 Hour 3</td><td>0</td></tr<>                                                                                                    |                                    |                          | Thu, November 5th, 2009 Hour 3                     | GET     | 11/5/2009      | Hannity Thu, November 5th, 2009 Hour 3 | 0      |
| A Rado         STORE         STORE         I' Inces Store         Y SHARD         M Home Sharing         V CRUUS         B Genus         Y PLAYLISTS         M Y Top Rated         M Recently Added         Recently Added         Recently Played         M Top 25 Most Played             Unsubscribe       Setting:             M Top 25 Most Played                                                                                                    | kingtones                          | <b>ESEAN</b>             | Thu, November 5th, 2009 Hour 2                     | GET     | 11/5/2009      | Hannity Thu, November 5th, 2009 Hour 2 | 0      |
| STORE       IlideAllow       IlideAllow       IlideAllow       Hannity Wed, November 4th, 2009 Hour 3       IlideAllow         Informer Store       Y SHARD       IlideAllow       IlideAllow                                                                                                    | A Radio                            | UANNITY                  | Thu, November 5th, 2009 Hour 1                     | GET     | 11/5/2009      | Hannity Thu, November 5th, 2009 Hour 1 | 0      |
| Image: Store       Image: Store         Y SHARED       Image: Store         Image: Store       Image: Store         Y SHARED       Image: Store         Image: Store       Image: Store         Y SHARED       Image: Store         Image: Store       Image: Store         Y SHARED       Image: Store         Image: Store       Image: Store         Y SHARED       Image: Store         Image: Store       Image: Store         Y SHARED       Image: Store         Image: Store       Image: Store         Image: Store<                                                                                                    | STORE                              | THE SEAN MANNITY SHOW    | Wed, November 4th, 2009 Hour 3                     | GET     | 11/4/2009      | Hannity Wed, November 4th, 2009 Hour 3 | 0      |
| With Control       The Sean Hamily Fold SSL          Wed, November 4th, 2009 Hour 1         (ET)         (ET)         (                                              | Tunes Store                        | The Sean Hannity Bedeast | Wed, November 4th, 2009 Hour 2                     | GET     | 11/4/2009      | Hannity Wed, November 4th, 2009 Hour 2 | 0      |
| Y SHARED <ul> <li>Tue, November 3rd, 2009 Hour 3</li> <li>Tue, November 3rd, 2009 Hour 3</li> <li>Tue, November 3rd, 2009 Hour 3</li> <li>Tue, November 3rd, 2009 Hour 3</li> <li>Tue, November 3rd, 2009 Hour 3</li> <li>Tue, November 3rd, 2009 Hour 3</li> <li>Tue, November 3rd, 2009 Hour 3</li> <li>Tue, November 3rd, 2009 Hour 3</li> <li>Tue, November 3rd, 2009 Hour 3</li> <li>Tue, November 3rd, 2009 Hour 1</li> <li>Tue, November 3rd, 2009 Hour 3</li> <li>Tue, November 3rd, 2009 Hour 3</li> <li>Mon, November 2nd, 2009 Hour 1</li> <li>Tue, November 2nd, 2009 Hour 1</li> <li>Tue, November 2nd, 2009 Hour 1</li> <li>Tue, November 2nd, 2009 Hour 3</li> <li>Tue, November 2nd, 2009 Hour 1</li> <li>Tue, November 2nd, 2009 Hour 1</li> <li>Tue, November 2nd, 2009 Hour 1</li> <li>Tue, November 2nd, 2009 Hour 1</li> <li>Tue, November 2nd, 2009 Hour 1</li> <li>Tue, November 2nd, 2009 Hour 1</li> <li>Tue, November 2nd, 2009 Hour 1</li> <li>Tue, November 2nd, 2009 Hour 1</li></ul>                                                                                                    | Enclosed                           | The Sean Halling Poucast | Wed, November 4th, 2009 Hour 1                     | GET     | 11/4/2009      | Hannity Wed, November 4th, 2009 Hour 1 | 0      |
| Image: Sharing       Image: November 3rd, 2009 Hour 2       Image: Staring         Image: Sharing       Image: November 3rd, 2009 Hour 2       Image: Staring         Image: Sharing       Image: November 3rd, 2009 Hour 1       Image: Staring         Image: Staring       Image: Staring       Image: Staring         Image: Staring       Image: Staring       Image: Staring <td< td=""><td>▼ SHARED</td><td></td><td>Tue, November 3rd, 2009 Hour 3</td><td>GET</td><td>11/3/2009</td><td>Hannity Tue, November 3rd, 2009 Hour 3</td><td>0</td></td<>                                                                                                    | ▼ SHARED                           |                          | Tue, November 3rd, 2009 Hour 3                     | GET     | 11/3/2009      | Hannity Tue, November 3rd, 2009 Hour 3 | 0      |
| V GENIUS <ul> <li>Tue, November 3rd, 2009 Hour 1</li> <li>Mon, November 3rd, 2009 Hour 1</li> <li>Mon, November 2rd, 2009 Hour 1</li> <li>Mon, November 2rd, 2009 Hour 2</li> <li>I1/2/2009</li> <li>Hannity Mon, November 2rd, 2009 Hour 1</li> <li>Mon, November 2rd, 2009 Hour 1</li> <li>Mon, November 2rd, 2009 Hour 1</li> <li>Mon, November 2rd, 2009 Hour 1</li> <li>Mon, November 2rd, 2009 Hour 1</li> <li>I1/2/2009</li> <li>Hannity Mon, November 2rd, 2009 Hour 1</li> <li>I1/2/2009</li> <li>Hannity Mon, November 2rd, 2009 Hour 1</li> <li>I1/2/2009</li> <li>Hannity Mon, November 2rd, 2009 Hour 1</li> <li>II/2/2009</li> <li>Hannity Mon, November 2rd, 2009 Hour 1</li> <li>II/2/2009</li> <li>Hannity Mon, November 2rd, 2009 Hour 1</li> <li>II/2/2009</li> <li>Hannity Mon, November 2rd, 2009 Hour 1</li> <li>II/2/2009</li> <li>Hannity Mon, November 2rd, 2009 Hour 1</li> <li>II/2/2009</li> <li>Hannity Mon, November 2rd, 2009 Hour 1</li> <li>II/2/2009</li> <li>Hannity Mon, November 2rd, 2009 Hour 1</li> <li>II/2/2009</li> <li>Hannity Mon, November 2rd, 2009 Hour 1</li> <li>II/2/2009</li> <li>Hannity Mon, November 2rd, 2009 Hour 1</li> <li>II/2/2009</li> <li>Hannity Mon, November 2rd, 2009 Hour 1</li> <li>II/2/2009</li> <li>Hannity Mon, November 2rd, 2009 Hour 1</li> <li>II/2/2009</li> <li>Hannity Mon, November 2rd, 2009 Hour 1</li> <li>II/2/2009</li> <li>Hannity Mon, November 2rd, 2009 Hour 1</li> <li>II/2/2009</li> <li>Hannity Mon, November 2rd, 2009 Hour 1</li>             &lt;</ul>                                                                                                    | 1 Home Sharing                     |                          | Tue, November 3rd, 2009 Hour 2                     | GET     | 11/3/2009      | Hannity Tue, November 3rd, 2009 Hour 2 | 0      |
| Weinus       Image: 127/01 total time 33 8/45         Image: 127/01 total time 33 8/45                                                                                                    |                                    |                          | Tue, November 3rd, 2009 Hour 1                     | GET     | 11/3/2009      | Hannity Tue, November 3rd, 2009 Hour 1 | 0      |
| Image: Settings       Image: 137/01 total time 33 8/45                                                                                                    | ▼ GENIUS                           |                          | Mon, November 2nd, 2009 Hour 3                     | GET     | 11/2/2009      | Hannity Mon, November 2nd, 2009 Hour 3 | 0      |
| VPLAYLISTS       Image: 100 Mon, November 2nd, 2009 Hour 1       Image: 11/2/2009       Harnity Mon, November 2nd, 2009 Hour 1         Image: 100 Music       Image: 100 Music       Image: 100 Music       Image: 100 Music       Image: 100 Music         Image: 100 Music       Image: 100 Music       Image: 100 Music       Image: 100 Music       Image: 100 Music         Image: 100 Music       Image: 100 Music       Image: 100 Music       Image: 100 Music       Image: 100 Music         Image: 100 Music       Image: 100 Music       Image: 100 Music       Image: 100 Music       Image: 100 Music         Image: 100 Music       Image: 100 Music       Image: 100 Music       Image: 100 Music       Image: 100 Music         Image: 100 Music       Image: 100 Music       Image: 100 Music       Image: 100 Music       Image: 100 Music         Image: 100 Music       Image: 100 Music       Image: 100 Music       Image: 100 Music       Image: 100 Music         Image: 100 Music       Image: 100 Music       Image: 100 Music       Image: 100 Music       Image: 100 Music                                                                                                    | XX Genius                          |                          | Mon, November 2nd, 2009 Hour 2                     | GET     | 11/2/2009      | Hannity Mon, November 2nd, 2009 Hour 2 | 0      |
| Image: Second Added         Recently Added         Recently Added         R                                                                                                    | V PLAYLISTS                        |                          | Mon, November 2nd, 2009 Hour 1                     | GET     | 11/2/2009      | Hannity Mon, November 2nd, 2009 Hour 1 | 0      |
| Windle       Classical Music         Classical Music       Music Videos         Music Videos       Music Videos         My Top Rated       Recently Played         Recently Played       Top 25 Most Played         Unsubscribe       Settings         Report a Concern ©       Podcast Directory ©         Refresh       Steps:                                                                                                    | (S) (Turner D1                     |                          |                                                    |         |                |                                        |        |
| Wide       Wide         Classical Music       Music Videos         My Top Rated       Recently Added         Recently Added       Recently Added         Recently Added       Recently Added         Top 25 Most Played       Status         Unsubscribe       Settings         Report a Concern O       Podcast Directory O         Refresh       Status 1:37:01 total time 33 8 MB                                                                                                    |                                    |                          |                                                    |         |                |                                        |        |
| Cleasical Music<br>Cleasical Music<br>Music Videos<br>My Top Rated<br>Recently Added<br>Recently Played<br>Top 25 Most Played<br>Unsubscribe Settings<br>Report a Concern © Podcast Directory © Refresh                                                                                                    | Ma 90's Music                      |                          |                                                    |         |                |                                        |        |
| Music Videos<br>Min Top Rated<br>Recently Played<br>Top 25 Most Played<br>Unsubscribe Settings<br>Report a Concern O Podcast Directory O Refresh<br>Stars: 137/01 total time 33 8 MB                                                                                                    | Classical Music                    |                          |                                                    |         |                |                                        |        |
| Image: May Top Rated         Image: Recently Added         Image: Recently Added         Recently Added         Image: Recently Added         Recently Added         Recently Added      <                                                                                                    | 📷 Music Videos                     |                          |                                                    |         |                |                                        |        |
|                                                                                                    | My Top Rated                       |                          |                                                    |         |                |                                        |        |
| Image: Second y Played         Image: Second y Played         Image: Second y Played         Image: Second y Played         Image: Second y Played         Image: Second y Played         Image: Second y Played         Image: Second y Played         Image: Second y Played         Image: Second y Played         Image: Second y Played         Image: Second y Played         Image: Second y Played         Second y Played         Image: Second y Played         Second y Played         Image: Second y Played         Second y Played         Image: Second y Played         Second y Played         Second y Played         Image: Second y Played         Second y Played                                                                                                    | Recently Added                     |                          |                                                    |         |                |                                        |        |
| Linsubscribe Settings Report a Concern O Podcast Directory O Refresh                                                                                                    | Parently Played                    |                          |                                                    |         |                |                                        |        |
| Unsubscribe Settings Report a Concern O Podcast Directory O Refresh                                                                                                    | Recently Played                    |                          |                                                    |         |                |                                        |        |
| Unsubscribe Settings Report a Concern O Podcast Directory O Refresh                                                                                                    | Top 25 Most Played                 |                          |                                                    |         |                |                                        |        |
| Unsubscribe Settings Report a Concern O Podcast Directory O Refresh                                                                                                    |                                    |                          |                                                    |         |                |                                        |        |
| Unsubscribe Settings Report a Concern O Podcast Directory O Refresh                                                                                                    |                                    |                          |                                                    |         |                |                                        |        |
| Unsubscribe Settings Report a Concern O Podcast Directory O Refresh                                                                                                    |                                    |                          |                                                    |         |                |                                        |        |
| Unsubscribe Settings Report a Concern O Podcast Directory O Refresh                                                                                                    |                                    |                          |                                                    |         |                |                                        |        |
| 3 Bane 113701 Inital Ros 33 8 MB                                                                                                    |                                    | Unsubscribe Setti        | ings                                               |         | Report a Con   | icem 💿 Podcast Directory 🔿 💦 🦷         | efresh |
| 1 74 (C) 31(Clis, 1.37.01 (Clianic, 33.0 PD)                                                                                                    | + * * •                            |                          | 3 items, 1:37:01 total time, 3                     | 3.8 MB  |                |                                        |        |

## Synching the Sean Hannity Podcast for iTunes 9 to your iPod, iPod Touch, or iPhone

- Attach your iPod or iPhone to your computer using the supplied connection cable.
- Click the **iPod** icon in the left menu bar of iTunes 9.
- Click the Podcasts tab in the main window.
- Checkmark Sync all episodes or The Sean Hannity Podcast.
- Click the Apply button.
- Click the **File** menu in iTunes and select "**Sync iPod**" to transfer the files from iTunes to your iPod.

*Note:* Once this has been setup once, you need only attach your iPod to auto-sync after download,

or repeat the above step if the iPod is already attached to your computer.

• When ready to detach the iPod for listening, click the **Eject** icon next to the **iPod** icon in the left side menu bar in iTunes 9.

*Note:* For more information on syncing your iPod or iPhone, go to: <u>http://www.apple.com/itunes/tutorials/</u>

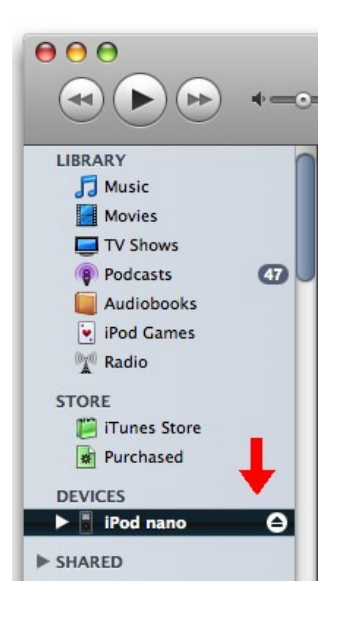

## Playing the Sean Hannity Podcast on your iPod, iPod Touch, or iPhone

- To playback the Sean Hannity Podcast audio on your iPod, navigate to:
- Music  $\rightarrow$  Podcasts  $\rightarrow$  Sean Hannity Podcast  $\rightarrow$  (Podcast Hours)
- Scroll to the hour of your choice and then click the center button to begin playback.
- To playback the Sean Hannity Podcast audio on your iPod Touch or iPhone, navigate to: iPod  $\rightarrow$  More  $\rightarrow$  Podcasts  $\rightarrow$  Sean Hannity Podcast  $\rightarrow$  (Podcast Hours)
- Tap the hour of your choice for playback.

## **Frequently Asked Questions**

#### \* Listing Order of the Sean Hannity Podcast

• You can control way iTunes categorizes the order of your items by Podcast, Time, Release Date or Description.

• You can easily reverse the order dates of the downloaded the **Sean Hannity Podcast** hours by clicking the

Release Date tab at the top of the iTunes Podcast category.

• Within the iPod, the **Sean Hannity Podcast** is listed in chronological order by date and hour. You can create your

own playlist in iTunes and arrange them in the order you wish to hear the show and then sync to your iPod.

**Note:** In the iPod, after you have completed playback of any given hour in the Podcast category, the iPod will take you

back to the main Podcast menu. This is normal.

**Note:** For more details on creating a playlist within iTunes 9, go to: <u>http://www.apple.com/itunes/tutorials/</u>

#### \* Not Prompted For My Sean Hannity Username & Password

• This is likely a result of the Windows Internet Security settings which iTunes 9 uses for its username & password authentication, to correct:

- Open Window's Control Panel
- Select Security Center
- Select Internet Options
- Click the **Default Level** button
- Click the Apply button
- Click the **OK** button
- Repeat the add the Dr. Laura Podcast to iTunes 9 steps

 Mac OS X users, insure that Port 8080 is not being blocked by any network firewall. This generally may be an issue at certain paid or free WiFi Hot Spot locations.

-----

\_\_\_\_\_

# \* Exclamation Point Alert Next to Sean Hannity Podcast Feed / Now New Podcasts Downloading

• If you have downloaded, but not listened to the **Sean Hannity Podcast** in iTunes for more than 5 days, iTunes will automatically

stop downloading the Sean Hannity Podcast, to correct:

- Click the ! button next to the Sean Hannity Podcast feed
- When asked to resume this podcast, click the Yes button
- Click the **Refresh** button in the lower right hand corner of iTunes

For Sean Hannity customer support, go to: <u>http://www.seanhannity.com</u>

Copyright © 2009 - Premiere Radio Networks Sean Hannity Podcast for iTunes 9 User Guide PDF Rev. 1

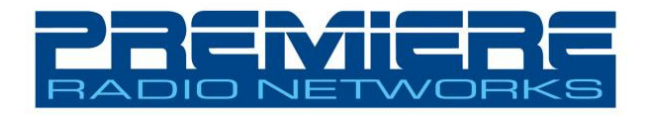